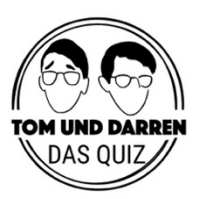

# Anleitung Tom und Darren – das Online Quiz

Herzlich willkommen auf der Tom und Darren Quiz-Plattform! Hier finden Sie eine kurze Anleitung zur Plattform und zum Ablauf. Wir wünschen viel Spaß!

# Das Wichtigste zuerst:

- Damit das Quizzen reibungslos funktioniert, nehmen Sie bitte nur mit PC/Laptop (und am Besten einer schnellen Internetverbindung) teil. (Kein Handy oder Tablet!)
- Am Besten funktioniert das Quiz in Google Chrome oder Firefox.
- Bitte stellen Sie sicher, dass Ihre Netzwerk-Firewall oder Ihr Virenscanner den VideoChat nicht blocken.
- Klicken Sie 10 Minuten vor Quizbeginn auf Ihren Quizlink. Die 10 Minuten helfen Ihnen, sich mit Ihrem Team einzurichten, einen Schriftführer zu definieren und sich mit der Plattform vertraut zu machen.
- Während dem Quiz gilt: Sollte der Fall eintreten, dass etwas nicht funktioniert: bitte immer die Seite neu laden!
- Sollte es größere technische Probleme geben, die Sie selber nicht beheben können, rufen Sie an unter: +49 15774515194

### Es kann losgehen!

 Mit Klick auf den Ihnen zugesendeten Link, landen Sie in folgender Ansicht. Hier geben Sie bitte Ihren Namen ein.

Achtung: Bitte nur den eigenen Namen eingeben – den Teamnamen nicht verändern! Sie haben später noch die Möglichkeit, sich gemeinsam mit Ihrem Team einen individuellen Teamnamen auszusuchen.

| Willkommen bei Tom & Darren,<br>das Online Quiz                                                                                                    |                      |                             |                                                                                                    |
|----------------------------------------------------------------------------------------------------|----------------------|-----------------------------|----------------------------------------------------------------------------------------------------|
| Erklärvideo Quizplattform                                                                                                    | pjitsi.org           | Später ans Teilen           |                                                                                                    |
| Willkommen bei Tom und Darren,<br>das Online-Quiz.                                                                                                    |                      | ><br>•                      | 1 m                                                                                                    |
| Das Quiz startet in Kürze. In der rechten oberen Box habt ihr jetzt die<br>Möglichkeit euch schon einmal mit eurem Team per Videochat zu verbinden.                                                                                                    | Chat                 |                             | V.K                                                                                                    |
| Nutzt die Zeit vor dem Quiz:<br>Überlegt euch einen Teennamen und bestimmt eine(n) Schnitführer(in). Wozu<br>ihr das brucht Erklikern wir euch gleich in dem Chat rechts unten könnt ihr<br>alle anderen Quizteilnehmer sowie Tom und Darren begrüßen. |                      | Tina<br>Hulio Aller<br>Tina | MA                                                                                                    |
| Na dann, viel Spaß/                                                                                                    |                      | KEINE ANTWORTEN HEER REIN   |                                                                                                    |
| Dein Name                                                                                                    |                      |                             | A state of the state of the sta |
| Malte und Tassia                                                                                                    |                      |                             |                                                                                                    |
| <br>Dein Team                                                                                                    |                      |                             |                                                                                                    |
| wefrwerwer                                                                                                    |                      |                             |                                                                                                    |
| Ich habe die <u>Datenschutzbestimmung</u>                                                                                                    | en gelesen und akzep | tiere diese.                |                                                                                                    |
| Start                                                                                                    |                      |                             |                                                                                                    |

 Sobald Sie die Datenschutzbestimmungen akzeptiert haben und auf "Start" klicken landen Sie auf der Quiz Plattform: "mit meinen Team sprechen" aktiviert Ihren Ton im Team Chat - Regler auf "Tom und Darren zuhören" schieben, um die Moderatoren zu hören und im Team stummgeschaltet zu werden

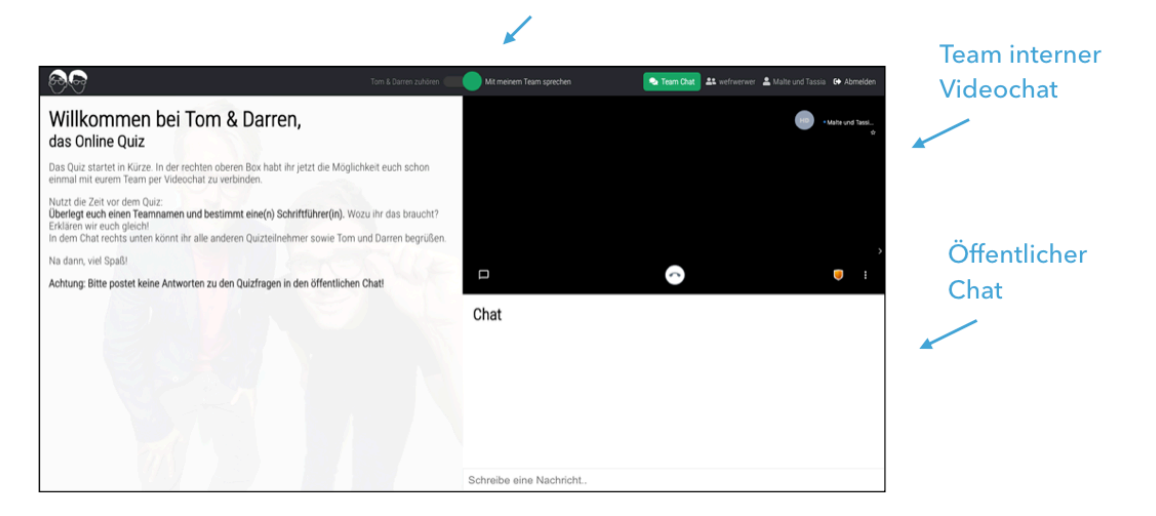

- **3.** Rechts oben ist der Ort für Ihr Team. Nachdem Sie Zugriff auf Ihre Kamera und Ton gewährt haben, treffen Sie hier auf Ihre Teammitglieder
- 4. Im Regler in der oberen Leiste kann man zwischen "Mit meinem Team sprechen" und "Tom und Darren zuhören" hin und her schalten. "Mit meinem Team sprechen" aktiviert Ihr Mikrofon in dem Teamraum und lässt Sie für ihr Team hörbar werden. "Tom und Darren zuhören" schaltet Sie in Ihrem Team stumm und aktiviert den Ton der Quizmoderatoren.

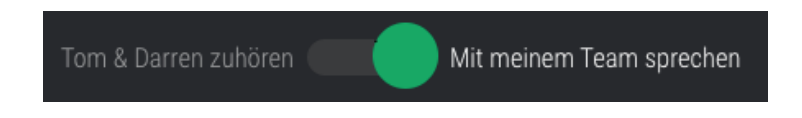

### **Treffen Sie sich mit Ihrem Team**

- Sobald Ihr Team anwesend ist, bestimmen Sie bitte eine(n) Schriftführer(in). Nur diese(r) wird später Ihre Antworten in den eingeblendeten Fragebogen schreiben.
- 6. Rechts unten befindet sich der öffentliche Chat in dem Sie mit allen Quizteilnehmern sowie mit Tom und Darren chatten können.

Achtung: bitte posten Sie keine Antworten auf Quizfragen in diesen Chat

# Das Quiz beginnt

#### 7. Sobald es losgeht, erscheinen Tom und Darren auf der linken Seite:

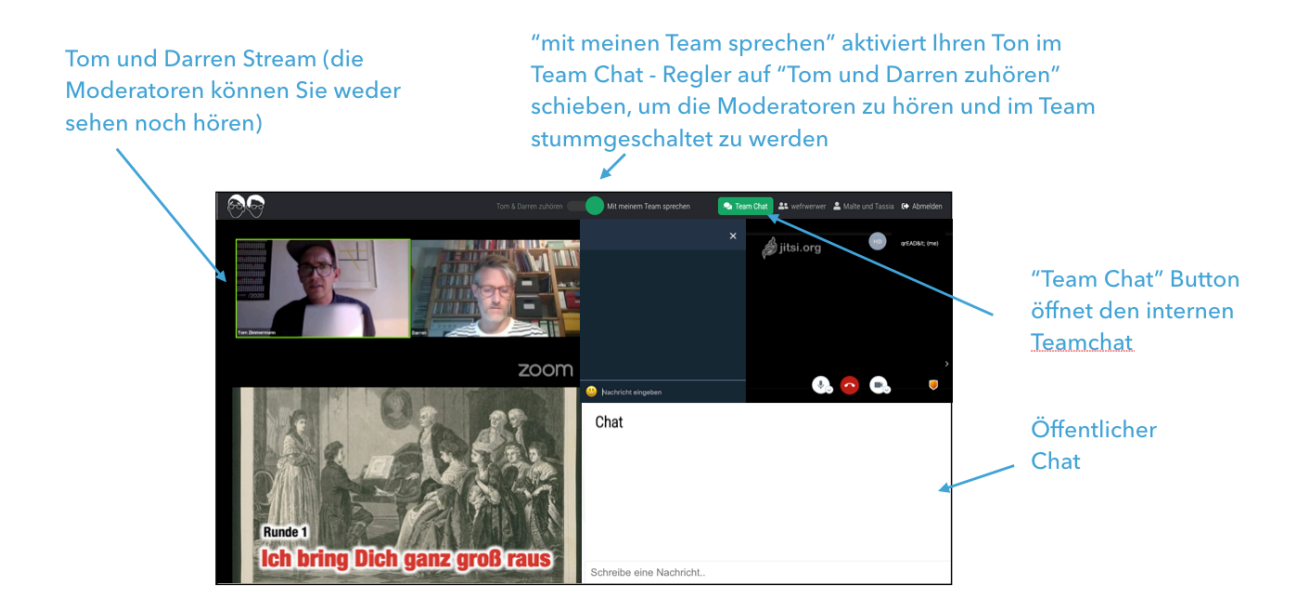

- Sobald Tom und Darren erscheinen, schalten Sie den Regler auf "Tom und Darren zuhören"– jetzt ist der Ton von Tom und Darren aktiviert und der Ton in Ihrem Teamraum deaktiviert.
- **9.** Tom und Darren sehen und hören Sie nicht. Um mit den Quizmoderatoren zu kommunizieren, nutzen Sie bitte den öffentlichen Chat (rechts unten).
- Während dem Quiz haben Sie die Möglichkeit, sich mit Ihrem Team via Chat zu unterhalten (dazu auf "Team Chat" Button klicken).

# Quizfragen beantworten

 Nach jeder Quizrunde blenden Tom und Darren einen Fragebogen ein. In Absprache mit dem Team füllt Ihr(e) Schriftführer(in) nun diesen Fragebogen aus.

Achtung: Nur der/die Schriftführer(in) füllt das eingeblendete Formular aus

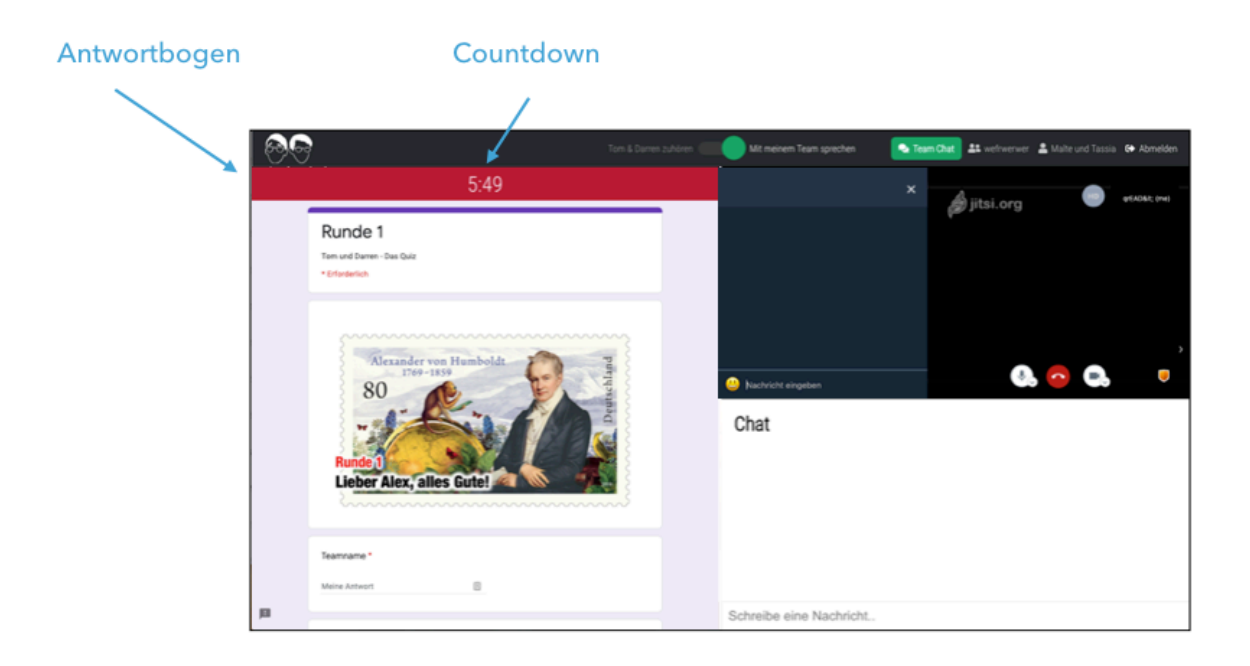

#### 12. Schicken Sie den Antwortbogen ab (Senden Button am Ende des Formulars) bevor der Countdown auf 0:00 steht!

Bei inhaltlichen Fragen nutzen Sie gerne den öffentlichen Chat.

Wir wünschen Ihnen viel Spaß beim Quizzen!

Tom & Darren

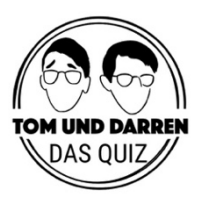